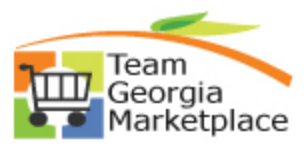

## Strategic Sourcing Cancel An Event Quick Reference Guide

Use this guide to cancel an Event. For more in depth detail refer to your training documentation.

| Step | Description                                           | Comments                                                                                                    |
|------|-------------------------------------------------------|----------------------------------------------------------------------------------------------------|
| 1.   | From the Event Workbench                              |                                                                                                    |
| 2.   | Select the "Cancel" icon <sup>8</sup>                 | A new page opens with a summary of the<br>event. You can drill down into the Event by<br>click on the Event ID. You may want to<br>review the event to make sure that this is the<br>event that you want cancelled.   |
| 3.   | Click on the Cancel Event button                      |                                                                                                    |
| 4.   | Respond to the question                               | Yes, if you are sure you want to cancel, No if you are not sure                                                                                                    |
| 5.   | The summary should now show the status as "Canceled". |                                                                                                    |
| 6.   | Select Return to Event Workbench                      | Event Status should now be Cancelled. An<br>email notification will be sent to all invited<br>bidders advising that the event is cancelled.<br>The GPR status will be updated to show that<br>the event is cancelled. |
| 7.   | Upload Cancellation Notice to GPR                     |                                                                                                    |

C:\Documents and Settings\lbrown\Desktop\QRG\SS Canceling An Event.doc